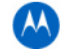

Vorgehensweise um einen vorhandenen Scout Dongle um die Funktion "Benutzerkarte" zu erweitern:

- Bestellen Sie bei Motorola Solutions ein "Scout User Map Upgrade".
- Warten Sie auf die Auftragsbestätigung
- Sie benötigen die **Motorola Solutions Auftragsnummer (Order Number)** aus diesem Dokument für den weiteren Lizensierungsvorgang.

## Scenario 1: Sie haben Scout auf einem PC installiert der E-Mail und Internetzugang besitzt.

Drücken sie die Taste >Weltkugel< oder wählen sie >Benutzerkarte> aus dem >Fenster< Menü.

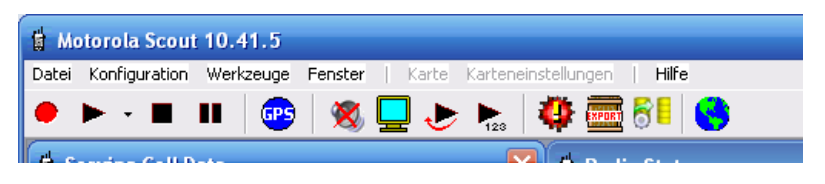

Das Hinweisfenster weist Sie auf die fehlende Benutzerkartenlizenz hin.

"Der angeschlossene Dongle enthält keine gültige Lizenz für die Funktion Scout Benutzerkarte. Sie können alle Funktionen frei testen, die aufgezeichneten und angezeigten Messwerte sind jedoch Zufallswerte. Möchten Sie weitere Informationen erhalten?"

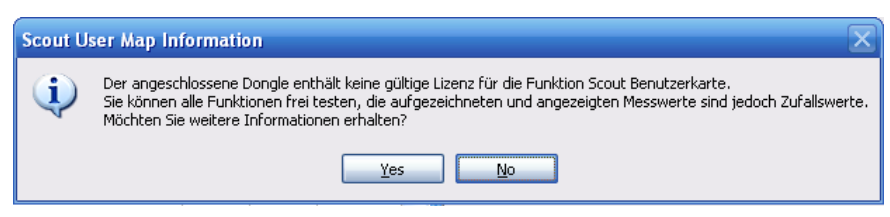

Drücken Sie >Ja(Yes) < um weitere Informationen zu bekommen.

## Das nächste Hinweisfenster zeigt den folgenden Text:

"Dies ist eine Scout Funktion die zusätzlich erworben werden kann. Bitte kontaktieren Sie Ihren Motorola Ansprechpartner für ein Angebot und Preisinformation. Wenn Sie eine Bestellung aufgegeben haben, erhalten Sie eine Auftragsbestätigung. Bitte geben Sie in dem folgenden Dialog die Motorola Auftragsnummer ein. Sie erhalten später eine Datei zugesandt die diese Funktion im Dongle freischaltet. Möchten Sie fortfahren?

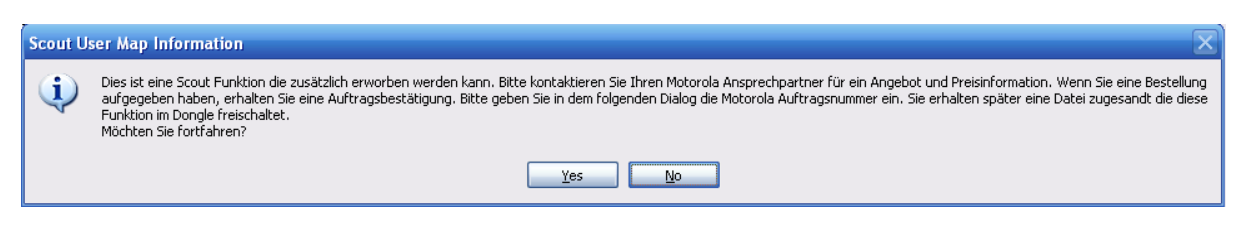

Drücken Sie >Ja(Yes) < um fortzufahren.

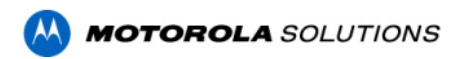

# Scout User Map Upgrade

Geben sie die Auftragsnummer in dem folgenden Dialog ein.

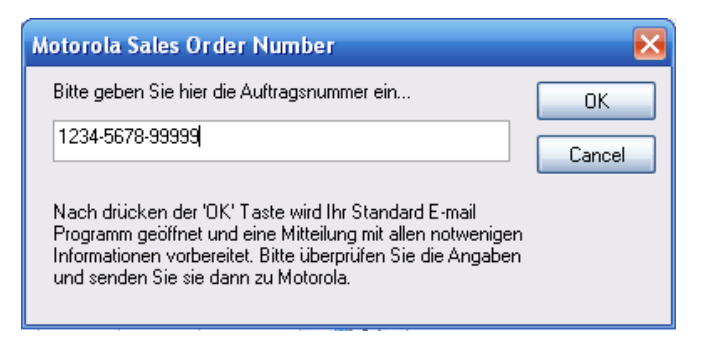

Drücken Sie >OK< und Ihr Standard E-Mail Programm wird benutzt un die folgende Mitteilung zu erzeugen:

**Beispiel**:

| Ca 9 5 4 →            | F Scout Usermap License Request - Message (HTML) _  _  =                                           | = x |  |  |  |  |
|-----------------------|----------------------------------------------------------------------------------------------------|-----|--|--|--|--|
| Message Inse          | rt Options Format Text                                                                             | 0   |  |  |  |  |
| Cut                   | Calibri • 12 • A* a* 🗄 • 🖶 🚳 🦓 🗍 过 🗐 🎽 🏹 🗡 😽 ABC                                                   |     |  |  |  |  |
| Paste                 | B I U 型 · A · 言言言譯譯 Address Check Attach Attach Business Calendar Signature Follow Up · ↓ Spelling |     |  |  |  |  |
| Clipboard 🕞           | Basic Text 🗟 Names Include 🗟 Options 🗟 Proofing                                                    |     |  |  |  |  |
| To RNBP               | To RNBPE@motorola.com                                                                              |     |  |  |  |  |
|                       |                                                                                                    |     |  |  |  |  |
| <u>B</u> cc           |                                                                                                    |     |  |  |  |  |
| S <u>u</u> bject: Sco | ut Usermap License Request                                                                         |     |  |  |  |  |
| 5                     |                                                                                                    |     |  |  |  |  |
| Dear Wotorola Scout   | support ream,                                                                                      | Â   |  |  |  |  |
| I am requesting a Use | I am requesting a User Map License for the Scout License Key: 1272851150                           |     |  |  |  |  |
| My Motorola Sales O   | My Motorola Sales Order Number is : 2222-3333-55555                                                |     |  |  |  |  |
|                       |                                                                                                    |     |  |  |  |  |
| Regards               |                                                                                                    | =   |  |  |  |  |
|                       |                                                                                                    |     |  |  |  |  |
|                       |                                                                                                    |     |  |  |  |  |
|                       |                                                                                                    |     |  |  |  |  |
|                       |                                                                                                    | -   |  |  |  |  |

Bitte überprüfen Sie den Inhalt. Wenn erforderlich ergänzen Sie Diesen und senden die Nachricht an die Adresse <u>RNBPE@motorolasolutions.com</u>.

Sie erhalten zeitnah einen individuelle ausführbare Datei die die Funktion "Benutzerkarte" in Ihrem Dongle freischaltet.

### Scenario 2: Sie haben Scout auf einem PC ohne E-Mail und/oder Internetzugang installiert.

Drücken sie die Taste >Weltkugel< oder wählen sie >Benutzerkarte> aus dem >Fenster< Menü.

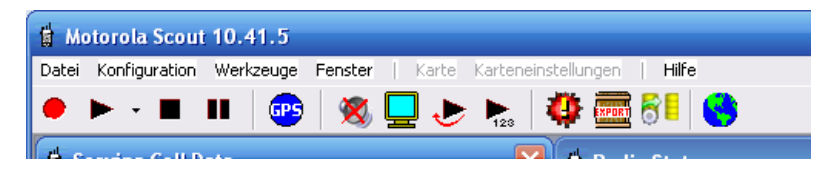

Das Hinweisfenster weist Sie auf die fehlende Benutzerkartenlizenz hin.

"Der angeschlossene Dongle enthält keine gültige Lizenz für die Funktion Scout Benutzerkarte. Sie können alle Funktionen frei testen, die aufgezeichneten und angezeigten Messwerte sind jedoch Zufallswerte. Möchten Sie weitere Informationen erhalten?"

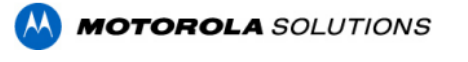

# Scout User Map Upgrade

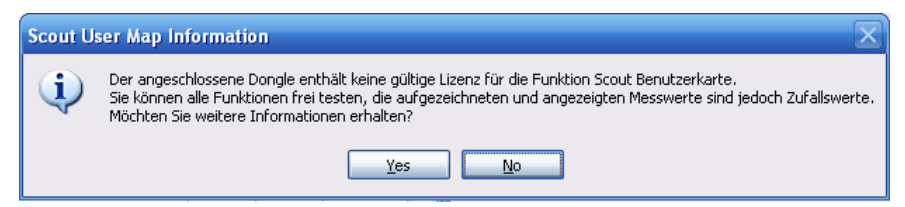

Drücken Sie >Nein< um direkt zur Benutzerkarte zu gelangen.

Drücken Sie die >Set< Taste über der Legende des Benutzerkartenfensters.

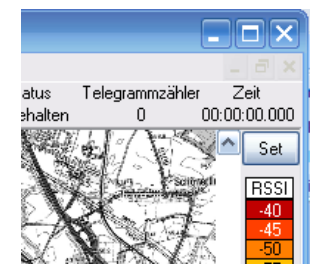

Drücken Sie jetzt die Taste >Create User Map license info file<.

|                                         | ×                                      |
|-----------------------------------------|----------------------------------------|
| <lick< td=""><td>Abbrechen</td></lick<> | Abbrechen                              |
| Referenz)                               | Fertig                                 |
| ìermany 💽                               | Create User Map<br>license info file   |
| in. 50 m                                | Request User Map<br>license per E-mail |

Das nächste Hinweisfenster zeigt den folgenden Text:

"Dies ist eine Scout Funktion die zusätzlich erworben werden kann. Bitte kontaktieren Sie Ihren Motorola Ansprechpartner für ein Angebot und Preisinformation. Wenn Sie eine Bestellung aufgegeben haben, erhalten Sie eine Auftragsbestätigung. Bitte geben Sie in dem folgenden Dialog die Auftragsnummer ein. Sie erhalten später eine Datei zugesandt die diese Funktion im Dongle freischaltet. Möchten Sie fortfahren?

|   | Scout User Map Information                                                                                                    |  |
|---|----------------------------------------------------------------------------------------------------|--|
|   | Dies ist eine Scout Funktion die zusätzlich erworben werden kann. Bitte kontaktieren Sie Ihren Motorola Ansprechpartner für ein Angebot und Preisinformation. Wenn Sie eine Bestellung<br>aufgegeben haben, erhalten Sie eine Auftragsbestätigung. Bitte geben Sie in dem folgenden Dialog die Motorola Auftragsnummer ein. Sie erhalten später eine Datei zugesandt die diese<br>Funktion im Dongle freischaltet.<br>Möchten Sie fortfahren? |  |
|   | Yes No                                                                                                    |  |
| C | )rücken Sie >Ja< um fortzufahren.                                                                                                    |  |

#### Geben Sie die Auftragsnummer ein.

| Motorola Sales Order Number                 | ×      |
|---------------------------------------------|--------|
| Bitte geben Sie hier die Auftragsnummer ein | ОК     |
| 1234-5678-99999                             | Cancel |

Drücken Sie die >OK< Taste.

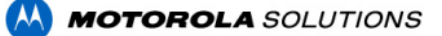

## Scout User Map Upgrade

Folgen Sie der Anweisung im nächsten Fenster.

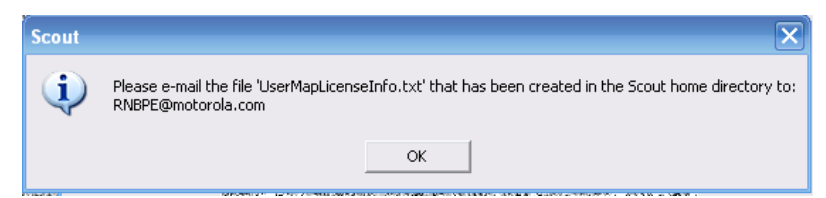

Im Installationsverzeichnis von Scout wurde die Textdatei >UserMapLicenseInfo.txt< erzeugt. Sie enthält die Lizenznummer des Dongles und die Auftragsnummer. Bitte senden Sie diese Datei per E-Mail an die Adresse: <u>RNBPE@motorolasolutions.com</u>

Sie erhalten zeitnah einen individuelle ausführbare Datei die die Funktion "Benutzerkarte" in Ihrem Dongle freischaltet.

#### **Donglefunktion erweitern**

- 1: Sie erhalten eine Datei >ScoutUserMapUpgrade.zip<, speichern Sie diese in ein Verzeichnis Ihrer Wahl.
- 2: Entpacken sie die Datei.
- 3: Stellen Sie sicher das der richtige Dongle (der, mit dem die Lizenz angefragt wurde) am PC angeschlossen ist.
- 4: Starten Sie das Program >ScoutUserMapUpgrade.exe<.

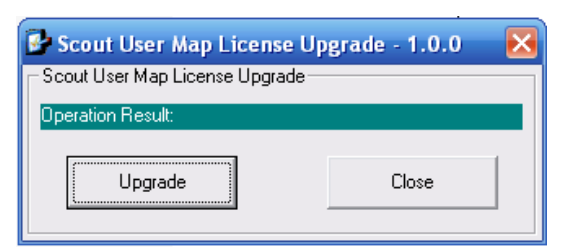

### **Bild 1: Upgrade Programm**

Drücken Sie die >Upgrade < Taste und beobachten Sie die Statusanzeige >Operation Result: <

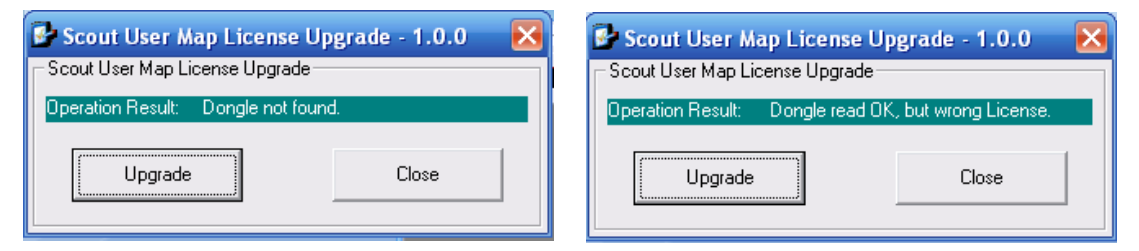

**Bild 2: Kein Dongle angeschlossen / Falscher Dongle angeschlossen** Mögliche Fehlermeldungen.

| 🛃 Scout User Map License Upgrade - 1.0.0 🛛 🔀 |       |  |  |  |  |
|----------------------------------------------|-------|--|--|--|--|
| Scout User Map License Upgrade               |       |  |  |  |  |
| Operation Result: Dongle write successful.   |       |  |  |  |  |
| Upgrade                                      | Close |  |  |  |  |

**Bild 3: Dongle Upgrade erfolgreich** 

Fertig. Drücken Sie die >Close< Taste. Sie haben erfolgreich den Dongle modifiziert.

Motorola Solutions Inc., 2016